## **NVIDIA 3D Vision on Quadro Professional Graphics Boards**

NVIDIA<sup>®</sup> Quadro<sup>®</sup> professional graphics boards support many stereo display solutions and <u>Quad</u> <u>Buffered OpenGL applications</u>, including NVIDIA 3D Vision glasses and displays. Support for <u>NVIDIA 3D</u> <u>Vision</u> is available on Windows XP, Vista and 7 both 32 and 64 bit versions.

## **Supported Boards**

**Recommended:** Professional, flicker free, stereo with a direct connection between the stereo connector on the board to the 3D Vision emitter

| Quadro FX 5800                         |
|----------------------------------------|
| Quadro FX 4800                         |
| Quadro FX 3800 - with stereo connector |
| Quadro FX 5600                         |
| Quadro FX 4700 X2                      |
| Quadro FX 4600                         |
| Quadro FX 3700                         |

Glasses are controlled through USB, occasional flickering of the glasses may occur

Quadro FX 1800- VBIOS must be 62.94.71.00.00 or newer,<br/>contact your board provider if you need an updateQuadro FX 580- VBIOS must be 62.94.71.00.00 or newer, contact<br/>your board provider if you need an updateQuadro FX 380Quadro FX 380Quadro FX 1700Quadro FX 570Quadro FX 370Quadro FX 370

Supported displays are listed here.

## Installation

Download and install the R186.16 (or newer) driver

Download and install the 3D Vision USB Driver for 3D Vision glasses:

Windows Vista 32/64 and Windows 7 32/64

XP 32/64 driver coming soon

For Quadro boards with a stereo connector, you can use the 3-pin mini-din to 1/8" stereo cable that comes with your 3D Vision kit to connect the graphics board to the emitter. This cable provides a direct connection from the GPU to the glasses to make sure they are switching at the correct time.

## Configuration

Open the NVIDIA Control Panel and enable the OpenGL stereo display method in the "Manage 3D Settings" tab:

| NVIDIA Control Panel                                                                                                    |                                                                                                    |                                                                                                    |                       |
|----------------------------------------------------------------------------------------------------|----------------------------------------------------------------------------------------------------|----------------------------------------------------------------------------------------------------|-----------------------|
| <u>File Edit View H</u> elp                                                                                                    |                                                                                                    |                                                                                                    |                       |
| 🚱 Back 👻 🔝 Advanced Set                                                                                                    | ings 🔻                                                                                              |                                                                                                    |                       |
| Select a Task                                                                                                    | 🔔 Manage 3D Settings                                                                                | ;                                                                                                  | Restore Defaults      |
| Adjust image settings with preview<br>Manape 3D settings<br>-Set Physic configuration<br>Display<br>-Change resolution<br>-Change flat panel scaling<br>-Adjust flat for one settings | You can change the global 3D settings and time the specified programs are launched.                 | create ovenides for specific programs. The ovenides will be use                                    | ed automatically each |
|                                                                                                    | I would like to use the following 3D setting                                                        | 5:                                                                                                 |                       |
| Rotate display                                                                                                    | Global Settings Program Settings                                                                    |                                                                                                    |                       |
| Manage custom resolutions     Set up multiple displays                                                                                                    | Global presets:                                                                                     |                                                                                                    |                       |
| Stereoscopic 3D                                                                                                    | Base profile                                                                                        | ✓ Restore                                                                                          |                       |
| Set up stereoscopic 3D<br>View compatibility with games                                                                                                    | Settings:                                                                                           |                                                                                                    |                       |
|                                                                                                    | Feature                                                                                             | Setting                                                                                            | E                     |
|                                                                                                    | Extension limit                                                                                     | Off                                                                                                |                       |
|                                                                                                    | Maximize texture memory                                                                             | Off                                                                                                |                       |
|                                                                                                    | Maximum pre-rendered frames                                                                         | 3                                                                                                  |                       |
|                                                                                                    | Multi-display/mixed-GPU acceleration                                                                | Multiple display performance mode                                                                  |                       |
|                                                                                                    | Stereo - Display mode                                                                               | On-board DIN connector (with NVIDIA IR E                                                           |                       |
|                                                                                                    | Stereo - Enable                                                                                     | On-board DIN connector                                                                             |                       |
|                                                                                                    | Stereo - Swap eyes                                                                                  | Generic active stereo                                                                              | -                     |
|                                                                                                    | Threaded optimization                                                                               | Generic active stereo (with NVIDIA IR Emitter)                                                     |                       |
|                                                                                                    | Triple buffering                                                                                    | nView Clone mode                                                                                   |                       |
|                                                                                                    | Vertical sync                                                                                       | Color interleaved display                                                                          |                       |
|                                                                                                    |                                                                                                    | - Horizontal interlaced stereo display                                                             |                       |
|                                                                                                    |                                                                                                    | 3D DLP display                                                                                     |                       |
|                                                                                                    |                                                                                                    | 3D DLP display (with NVIDIA IR Emitter)                                                            |                       |
|                                                                                                    | Description:                                                                                        | 3D DLP display INV mode (with NVIDIA IR Emitter)                                                   |                       |
|                                                                                                    | I his setting allows you to choose the appropriate<br>hardware. Refer to the hardware documentation | display mode to is a factor glassics, stored asplays, and date-<br>to determine which mode to use. | -                     |
| System Information                                                                                                    |                                                                                                    | -                                                                                                  | -                     |

If you are connecting to a 3D Vision certified LCD, Projector or CRT:

For boards with the stereo connector, select "On-board DIN connector (with NVIDIA IR Emitter)" and plug in the 3 pin mini-din to 1/8" stereo cable that came with your 3D Vision glasses kit

For boards without the mini-din select "Generic Active Stereo (with NVIDIA IR Emitter)"

Note: If using a 120Hz LCD, make sure the display refresh rate is set at 110Hz or 120Hz.

If you are connecting to a 3D Vision certified 3D capable DLP TV:

Select "3D DLP Display (with NVIDIA IR Emitter)"

Turn on stereo under the Stereo-Enable entry

| E NVIDIA Control Panel      |                                                                                                    |                                                                                            |                  |
|-----------------------------|----------------------------------------------------------------------------------------------------|--------------------------------------------------------------------------------------------|------------------|
| <u>File Edit View H</u> elp |                                                                                                    |                                                                                            |                  |
| 🚱 Back 👻 💽 🛄 Advanced Set   | ings 🔻                                                                                                    |                                                                                            |                  |
| Back                        | ings -<br>Manage 3D Setting<br>You can change the global 3D settings a<br>the specified programs are launched<br>I would like to use the following 3D sett<br>Global Settings<br>Global presets:<br>Base profile<br>Settings:<br>Feature<br>Extension limit<br>Maximum pre-endered frames<br>Multi-dipalay/mixed-GPU accertation<br>Stereo - Dipalay mode<br>Intrease - Swinge yes<br>Threaded optimization<br>Tripie buffering<br>Vertical sync | IgS<br>and create overrides for specific programs. The overrides will be u<br>d.<br>tings: | Restore Defaults |
|                             | Description:<br>Enables stereo in OpenGL applications.                                                                                                    |                                                                                            |                  |
| System Information          |                                                                                                    |                                                                                            | -                |

On Vista/Win7 Verify that the 3D Stereoscopic Driver is turned off:

| NVIDIA Control Panel                                                                              | the second second second second second second second second second second second second second second second se |                  |
|---------------------------------------------------------------------------------------------------|----------------------------------------------------------------------------------------------------|------------------|
| <u>File E</u> dit <u>V</u> iew <u>H</u> elp                                                       |                                                                                                    |                  |
| 🚱 Back 👻 💽 🛄 Advanced Se                                                                          | ttings 👻                                                                                                    |                  |
| Select a Task  - 3D Settings                                                                      | Set Up Stereoscopic 3D                                                                                          | Restore Defaults |
| Manage 3D settings<br>Set PhysX configuration<br>EI Display                                       | Stereoscopic 3D allows you to view 3D content with visible depth. Use this page to change stereoscopic 3        | D settings.      |
| Change resolution<br>Change flat panel scaling<br>Adjust desktop color settings<br>Rotate disnlay | Apply the following stereoscopic 3D settings:                                                                   |                  |
| Manage custom resolutions<br>Set up multiple displays<br>Stereoscopic 3D                          | Depth:<br>Mn                                                                                                    | E                |
|                                                                                                   | Default                                                                                                    |                  |
|                                                                                                   | Stereoscopi; 30 disglay type:<br>Anaglyph (Red/Blue Glasses) ~                                                  |                  |
|                                                                                                   | Change 3D Laser Sight Set Keyboard Shortcuts                                                                    |                  |
|                                                                                                   | Hide stereoscopic 3D effects when game starts                                                                   |                  |
|                                                                                                   | the gray made                                                                                                   |                  |
|                                                                                                   | Description:                                                                                                    | -                |
|                                                                                                   |                                                                                                    | •                |
| System Information                                                                                | Âc                                                                                                    | ply Cancel       |